# **GPC** Quick Reference

The old PCARD site is being phased out to make way for the latest technology. Our new site is more user friendly, and much simpler! Please let us know if you have any questions.

\*For best results, please use Google Chrome or Firefox.

URL: <a href="https://gpcv5.netdigitalsolutions.com/">https://gpcv5.netdigitalsolutions.com/</a>

Username: Government email address

Temporary password: will be sent to you upon request

### **Technical support**

You never have to leave the site for technical support. This is located in the bottom right-hand corner.

#### Instructions: Type email address and hit enter.

Our support team is available Monday through Friday 8am to 5pm eastern standard time. Your email will be answered in the order it was received. Turnaround time is typically 1 business day.

Support@netdigitalsolutions.com

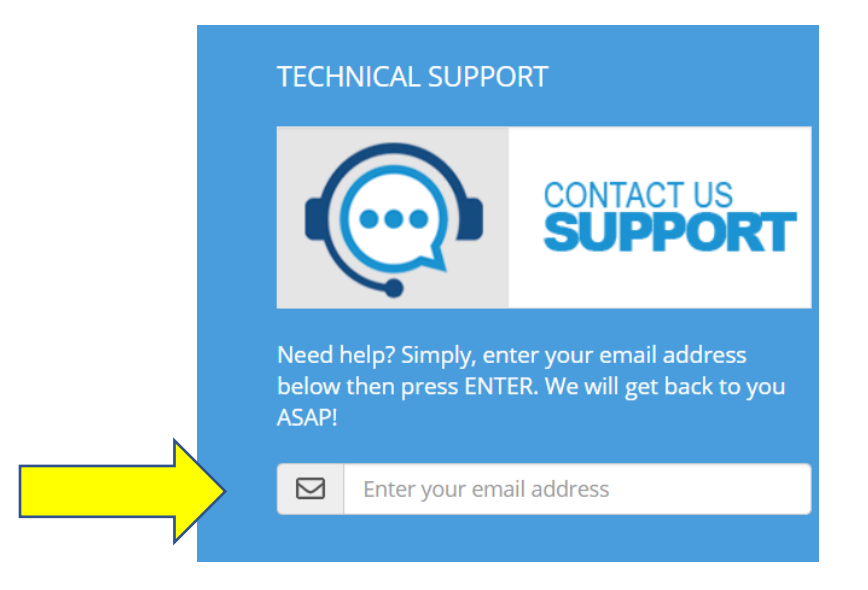

# Logging in as an AOPC

AOPC's can manage (add, edit or delete cardholders), and can upload certificates with one click.

Click "pencil icon" to edit any cardholder information.

| Add a Cardholder             |                        |                                                            |  |                              |   |                                                          |                       |                 |                             |   |  |
|------------------------------|------------------------|------------------------------------------------------------|--|------------------------------|---|----------------------------------------------------------|-----------------------|-----------------|-----------------------------|---|--|
| Good Standing<br>cardholders |                        | You currently have<br><mark>55 active cardholder</mark> s. |  | Due to Expire<br>cardholders |   | You currently h<br>2 cardholders du <mark>e to ex</mark> |                       | nave<br>pire.   |                             |   |  |
| Name                         | Email                  | Expiration Date                                            |  |                              | _ | Name                                                     | Email                 | Expiration Date | Number of Days<br>to Expire |   |  |
| ALES, ELLEN                  | ALES.ELLEN@DOL.GOV     | 10/7/2021                                                  |  | Û 🗹                          | ) | BARROW,<br>NATHAN                                        | BARROW.NATHAN@DOL.GOV | 7/10/2021       | 89                          | Û |  |
| ALVARADO JR., DIEGO          | ALVARADO.DIEGO@DOL.GOV | 11/5/2021                                                  |  | Û                            |   | GRUNAUER,                                                | GRUNAUER.HANZ@DOL.GOV | 7/10/2021       | 89                          | Û |  |
| ARREY, DAVID                 | ARREY.DAVID@DOL.GOV    | 8/13/2021                                                  |  | Û 🗹                          |   | HANZ                                                     |                       |                 |                             |   |  |
| BACA, DIANNE                 | BACA.DIANNE@DOL.GOV    | 10/20/2022                                                 |  | 1                            |   |                                                          |                       |                 |                             |   |  |
| BARROW, NATHAN               | BARROW.NATHAN@DOL.GOV  | 7/10/2021                                                  |  | Û C                          |   |                                                          |                       |                 |                             |   |  |

This new window will appear. Click on "add new certificate".

| mail Address          | frasier.charle   | s@dol.gov     |               |
|-----------------------|------------------|---------------|---------------|
| irst Name             | Charles          |               |               |
| ast Name              | Frasier          |               |               |
| Add a New Certificate | $\triangleright$ |               |               |
| Completed Date        | Expiration       | Certificate 1 |               |
| 5/23/2019             | 10/25/2020       | Por           | Legacy Record |
| 10/25/2016            | 10/25/2018       |               | Legacy Record |

This window will appear. Click "Upload," and select a file from your computer. Next, enter a "Completed Date" and "Save".

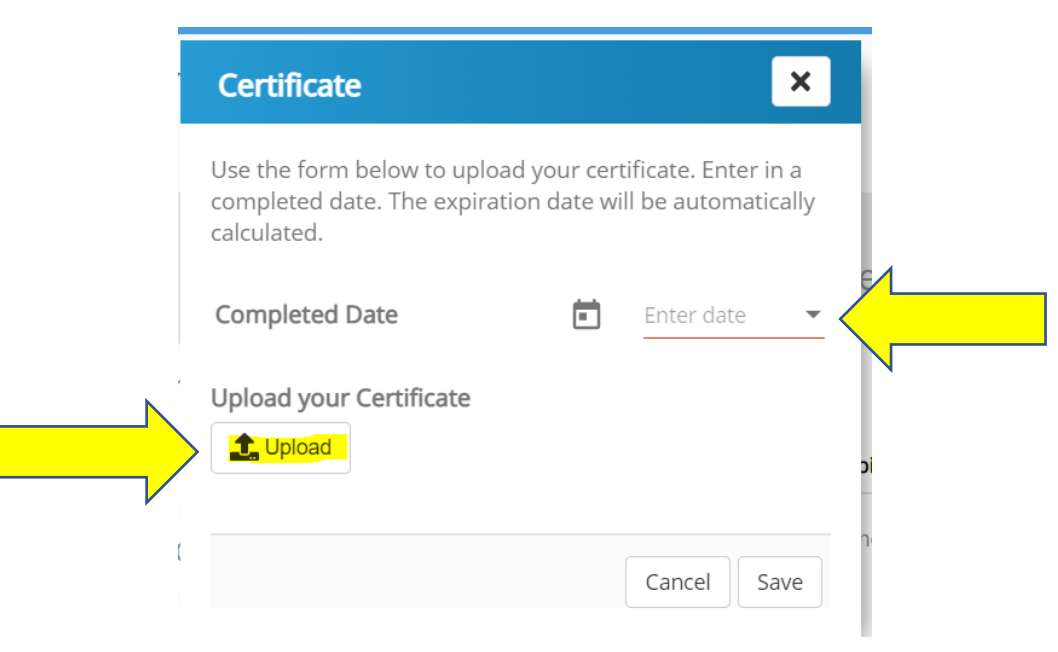

To add someone to your "team". Click Add New Cardholder. They will be added to your "Missing Cardholders".

Note: You can "take-over" another AOPC's cardholder if necessary. The system will alert you and ask if you are sure before doing so.

| Add a   | a Cardholder                 | >                      |                                              |  |     |                              |            |                       |                 |                                                       |  |   |
|---------|------------------------------|------------------------|----------------------------------------------|--|-----|------------------------------|------------|-----------------------|-----------------|-------------------------------------------------------|--|---|
| C       | Good Standing<br>cardholders |                        | You currently have<br>55 active cardholders. |  |     | Due to Expire<br>cardholders |            | Yc<br>2 cardholde     |                 | ou currently have<br><mark>ers du</mark> e to expire. |  |   |
| Name    |                              | Email                  | Expiration Date                              |  |     | Name                         |            | Email                 | Expiration Date | Number of Days<br>to Expire                           |  |   |
| ALES, E | ELLEN                        | ALES.ELLEN@DOL.GOV     | 10/7/2021                                    |  | Û 🗹 | BARROW<br>NATHAN             | <i>I</i> , | BARROW.NATHAN@DOL.GOV | 7/10/2021       | 89                                                    |  | ľ |
| ALVAR   | ADO JR., DIEGO               | ALVARADO.DIEGO@DOL.GOV | 11/5/2021                                    |  | Û 🗹 | GRUNAU                       | JER,       | GRUNAUER.HANZ@DOL.GOV | 7/10/2021       | 89                                                    |  | ľ |
| ARREY   | , DAVID                      | ARREY.DAVID@DOL.GOV    | 8/13/2021                                    |  | Û 🗹 | HANZ                         |            |                       |                 |                                                       |  |   |
| BACA,   | DIANNE                       | BACA.DIANNE@DOL.GOV    | 10/20/2022                                   |  | 1   |                              |            |                       |                 |                                                       |  |   |
| BARRC   | OW, NATHAN                   | BARROW.NATHAN@DOL.GOV  | 7/10/2021                                    |  | Û 🗹 |                              |            |                       |                 |                                                       |  |   |

Type in the name of a cardholder or select "ADD NEW CARDHOLDER" if adding someone who has never been in the system before.

| Add a Cardholder ×                                                                                                    |
|----------------------------------------------------------------------------------------------------|
| nter the name or email address of the person that you are looking for below.                                                                            |
| Cardholder                                                                                                    |
| No search results.                                                                                                    |
| you cannot find the cardholder that you are looking for, you may need to add a new cardholder by<br>licking on the "Add a New Cardholder" button below. |
| Cancel Add a New Cardholder                                                                                                    |
|                                                                                                    |

Enter the required information.

|            |           | •             |
|------------|-----------|---------------|
| First Name | Last Name | Email Address |
|            |           |               |
|            |           |               |

You can add a New certificate from here.

| Cardholder            |                                      |             |       | ×   |
|-----------------------|--------------------------------------|-------------|-------|-----|
| SmartPa<br>for AUD    | <b>y Certificates</b><br>REY GLADDEI | ;<br>N      |       |     |
| Email Address         | gladdenaudrey@                       | yahoo.com   |       |     |
| First Name            | Audrey                               |             |       |     |
| Last Name             | Gladden                              |             |       |     |
| Add a New Certificate | <u> </u>                             |             |       |     |
| Completed Date E      | xpiration                            | Certificate |       |     |
| There are no records  | at this time.                        |             |       |     |
|                       |                                      |             | Close | ave |

You can search by last name or email, the system will find a person that may be in any of the 4 categories.

Search for a cardholder by entering a name or email address below

## Logging in as a Cardholder

If you have not used the old GPC system, you must REGISTER before logging in.

If you were using the old system, you do not need to register, you can SIGN IN.

#### WELCOME to GPC!

GPC is your source for tracking your government purchase card. GPC gives you the power and ease to manage your SMART PAY certifications, transactions, and purchases. GPC is your one-stop management system for both cardholders and AOPCs.

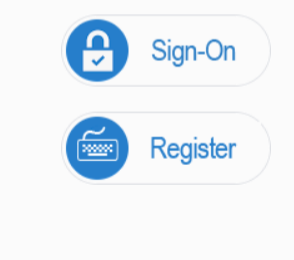

### Complete the Registration form

| Cardholder Registration                                     |                                                              | ×        |
|-------------------------------------------------------------|--------------------------------------------------------------|----------|
| lf you are a Government Pur<br>to this system, use the form | chase Card cardholder (GPC) and requir<br>below to register. | e access |
| First Name                                                  | Last Name                                                    | V        |
| Who is your AOPC?                                           |                                                              |          |
| Email (Login ID):                                           |                                                              | ~        |
| Phone Number                                                | Password:                                                    |          |
|                                                             |                                                              |          |
|                                                             |                                                              | Register |

You will receive this message.

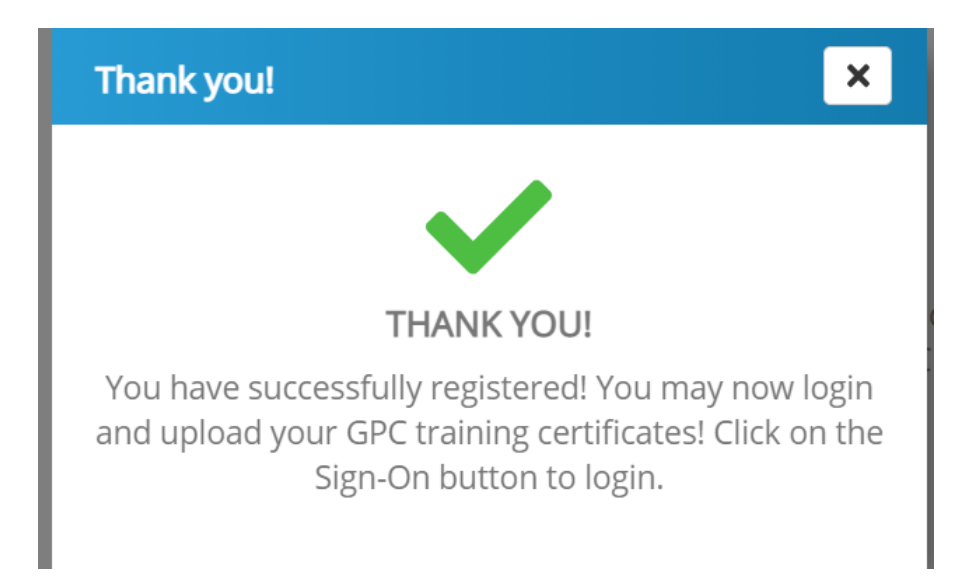

If you are cardholder, you will log in and see the following page. \*Notice your status, if expired, click on "Add a New Certificate".

|                   | <b>ABOUT</b><br>cardholder   |                  |          | Ş      | YOUR<br>trainin | g certific        | ates     |             |            |       |   |
|-------------------|------------------------------|------------------|----------|--------|-----------------|-------------------|----------|-------------|------------|-------|---|
|                   |                              | Smart Pay Status | EXPIRED  | Add a  | New Certificate | $\mathbf{>}$      |          |             |            |       |   |
|                   |                              | Open Reviews     | 0        | Compl  | eted Date       | Expiration        |          | Certificate |            |       |   |
|                   |                              | AOPC             |          | 5/7/20 | 19              | 4/11/2021         |          | POF         | Legacy Re  | ecord |   |
|                   |                              | # Purchases FY   | 3        | 7/27/2 | 017             | 7/11/2019         |          | k           | Legacy Re  | ecord |   |
|                   |                              | \$ Purchases FY  | \$0.00   | 7/25/2 | 016             | 2/4/2017          |          |             | Legacy Re  | ecord |   |
|                   |                              | Avg Purchases FY | \$733.00 |        |                 |                   |          |             |            |       |   |
| \$==              | <b>Transaction</b><br>review |                  |          |        | YOU<br>purc     | <b>R</b><br>nases |          |             |            |       |   |
| Month             | Policy                       | Amount           | Status   | MCC    | Merchant        |                   | Amount   | Date        | Calendar   |       |   |
| There are no reco | ords at this time.           |                  |          | 5734   | IDU INSIGHT PU  | IBLIC SEC         | \$711.86 | 4/16/2020   | April 2020 | Û     | Z |
|                   |                              |                  |          | 5734   | IDU INSIGHT PU  | IBLIC SEC         | \$336.14 | 5/14/2020   | May 2020   | Ū 🛛   | Z |

This window will appear. Click "upload," and select the file from your computer. Next, enter a "completed date". Hit "Save".

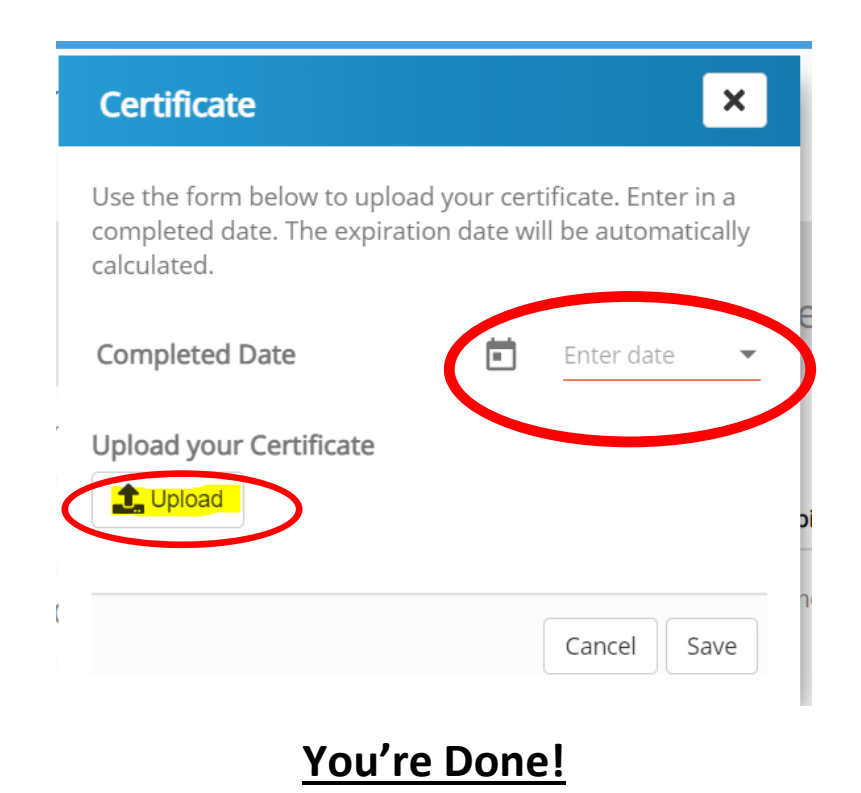